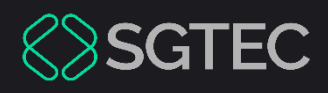

#### Manual do Usuário

# DISTRIBUIÇÃO FAZENDA PÚBLICA -DADOS DE SAÚDE

eproc – Usuário Externo

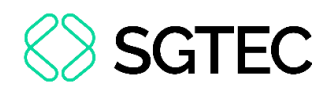

### SUMÁRIO

| 1. | Introdução                                   | 3  |
|----|----------------------------------------------|----|
| 2. | Distribuição de Processos com Dados de Saúde | 4  |
| 3. | Visualização de Processo com Dados de Saúde  | 15 |
| 4. | Histórico de Versões                         | 17 |

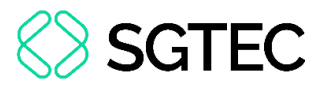

## DISTRIBUIÇÃO FAZENDA PÚBLICA - DADOS DE SAÚDE

#### 1. Introdução

Este <u>Manual</u> tem como objetivo orientar a realização de distribuição de processos da **Fazenda Pública** que possuem **Assuntos** com **Dados de Saúde (Tecnologia de Saúde)** no sistema **eproc**.

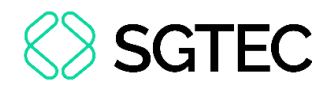

# 2. Distribuição de Processos com Dados de Saúde

No **Menu** lateral, à esquerda superior da página, clique para **Abrir o Menu**, em seguida, clique em **Petição Inicial** para iniciar a **Distribuição** <u>ou</u> utilize o campo **Pesquisar no Menu** para encontrar a opção **Petição Inicial**.

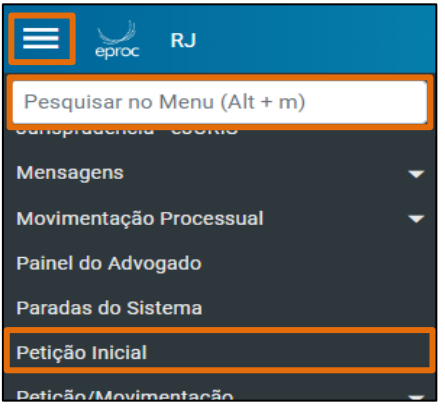

Figura 1 - Menu - Petição Inicial.

O sistema exibe a tela **Peticionamento Eletrônico** para que sejam informados os dados do processo. Preencha todos os campos possíveis. É <u>importante</u> que o preenchimento da **Área** seja a opção **Fazenda Pública**. Para prosseguir, clique em **Próxima**.

| Peticionamento Eletrôn             | nico (1 d | de 5) - Informações do proc             | esso |           |       |
|------------------------------------|-----------|-----------------------------------------|------|-----------|-------|
| iformações do processo >> Assuntos | >> Partes | Autoras >> Documentos                   |      | Próxima > | Cance |
| Informações Preliminares           |           |                                         |      |           | -     |
| Desejo entrar com a ação em:       |           | Valor da Causa: (R\$) (Somente números) |      |           |       |
| Comarca da Capital                 | ~         | 20.000,00                               |      |           |       |
| Rito:                              |           | □ Não se aplica                         |      |           |       |
| RITO ORDINÁRIO (COMUM)             | ~         | + Incluir outros advogados              |      |           |       |
| Área:                              |           |                                         |      |           |       |
| Fazenda Pública                    | ~         |                                         |      |           |       |
| Classe processual:                 |           |                                         |      |           |       |
| AÇÃO CIVIL PÚBLICA                 | ~         |                                         |      |           |       |
| Nível de Sigilo do Processo: 💿     |           |                                         |      |           |       |
| Sem Sigilo (Nível 0)               | ~         |                                         |      |           |       |
| Processo Originário:               |           |                                         |      |           |       |
| riocesso originario.               |           |                                         |      |           |       |
|                                    |           |                                         |      |           |       |
| Juízo:                             |           |                                         |      |           |       |
|                                    |           |                                         |      |           |       |

Figura 2 - Peticionamento Eletrônico - Preenchimento dos campos.

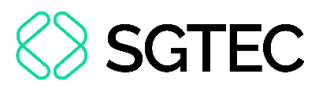

A próxima etapa é **Assuntos**, na seção **Selecionar Assunto Principal**, informe um assunto que seja relacionado à **Saúde** no campo de pesquisa e clique em **Filtrar**, o sistema traz o resultado da busca. Ao <u>passar o cursor</u> no **Assunto** desejado, o sistema habilita uma **Seta Verde** para **Incluir assunto**, clique na seta pra incluir.

| Peticionamento Eletrônico (2 d                  | e 5) - Assuntos           |
|-------------------------------------------------|---------------------------|
| Informações do processo >> Assuntos >> Partes A | utoras >> Documentos      |
| Selecionar Assunto Principal                    |                           |
| Assunto Glossário                               |                           |
| Insum                                           | Filtrar Pesquisar Limpar  |
|                                                 |                           |
| 🔺 🔤 DIREITO DA SAÚDE                            |                           |
| 🖌 📴 Pública                                     | [ Incluit converte        |
| 🔺 🔤 Fornecimento de insumos                     | Incluir assunto           |
| Cadeira de rodas / cadeira de ba                | nho / cama hospitalar 😭 🛶 |
| Curativos/Bandagem                              |                           |
| Fraldas                                         |                           |
| 4 📮 Suplementar                                 |                           |

Figura 3 – Peticionamento Eletrônico - Assunto - Incluir Assunto.

**ATENÇÃO:** Apenas os **Assuntos** abaixo estão liberados para inclusão das informações de Tecnologia de Saúde:

- 12485 Fornecimento de Insumos
  - 12498 Cadeira de rodas / cadeira de banho / cama hospitalar
  - 12497 Curativos/Bandagem
  - 12499 Fraldas
- 12848 Fornecimento de Medicamentos
  - 12496 Oncológico
  - 12492 Registrados na ANVISA
    - 12495 Não Padronizado
    - 12494 Padronizado
  - 12493 Sem registro na ANVISA
- 12501 Cirurgia
  - 12502 Eletiva
  - 12503 Urgência

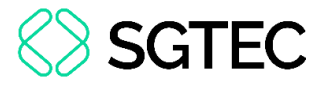

Para Incluir Assunto, será na seção Assuntos selecionados, localizado à direita da

página. Na coluna Pedido de Medicamento, clique em Adicionar.

| <ul> <li>Cadastre por primeiro o assunto principal. É o direito material descrito nos fatos, fundamentos e pedido.</li> <li>Procure cadastrar os assuntos o mais específico possível. Se necessário, utilize os assuntos complementares para melhor classificação do processo.</li> <li>Utilize o assunto do ramo do direito adequado ao contexto do processo, especialmente quando houver diferentes assuntos com termos ou expressões idênticas.</li> <li>Na dúvida consulte as informações dos glossários disponíveis em cada assunto.</li> </ul> |                                                                                                    |  |  |  |  |  |
|----------------------------------------------------------------------------------------------------|----------------------------------------------------------------------------------------------------|--|--|--|--|--|
|                                                                                                    |                                                                                                    |  |  |  |  |  |
|                                                                                                    |                                                                                                    |  |  |  |  |  |
|                                                                                                    |                                                                                                    |  |  |  |  |  |
|                                                                                                    |                                                                                                    |  |  |  |  |  |
| Pedido de<br>medicamento                                                                                                    | Ações                                                                                               |  |  |  |  |  |
| Adicionar                                                                                                    | ×                                                                                                   |  |  |  |  |  |
|                                                                                                    |                                                                                                    |  |  |  |  |  |
|                                                                                                    | ~                                                                                                   |  |  |  |  |  |
|                                                                                                    | *                                                                                                   |  |  |  |  |  |
|                                                                                                    | e pedido.<br>Intos complementares<br>ndo houver diferentes<br>Pedido de<br>medicamento<br>Adicionar |  |  |  |  |  |

Figura 4 - Assuntos selecionados - Adicionar pedido de Medicamento.

O sistema exibe a aba **Cadastro de Tecnologias**, para preenchimento de informações relacionadas a Medicamentos, Procedimentos e Produtos.

| Cadastro de Tecnol          | logias              |          | ×               |
|-----------------------------|---------------------|----------|-----------------|
| Medicamentos                | Procedimentos       | Produtos |                 |
| Registrado ANVI             | SA 🔿 Não registrad  | lo       | _               |
| Selecione:                  |                     |          | Listar todos    |
| Pesquisar                   |                     |          | ~               |
| CID associada:<br>Pesquisar |                     |          |                 |
|                             |                     |          | Adicionar       |
| Item                        | CID(s) relacionada( | s)       | Ações           |
|                             |                     |          |                 |
|                             |                     |          | Cancelar Salvar |

Figura 5 – Cadastro de Tecnologias – Adicionar Medicamentos, Procedimentos e Produtos.

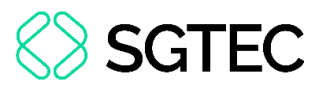

Na aba **Medicamentos**, para <u>adicionar</u> um medicamento, primeiro selecione se ele é **Registrado ANVISA** <u>ou</u> **Não registrado**, em seguida escolha o medicamento em **Listar todos** <u>ou</u> digite o nome do medicamento no <u>campo de busca</u>, clique nele e em seguida em **Adicionar**.

| Cadastro de Tecnologias                                                                                                    | ×                  |
|----------------------------------------------------------------------------------------------------|--------------------|
| Medicamentos       Procedimentos       Produtos <ul> <li>Registrado ANVISA</li> <li>Não registrado</li> </ul> Selecione:           Dorf           1118885-67-8 - Cloreto de Metilsamidorfano           [Ref. 6] - Copaifera Langsdorffii Desf.           1119-361-12-4 - Metilsamidorfano           [Ref. 6] - Copaifera Langsdorffii Desf.           1119-361-12-4 - Metilsamidorfano           [Ref. 6] - Copaifera Langsdorffii Desf.           [Ref. 6] - Copaifera Langsdorffii Desf.           [Ref. 6] - Copaifera Langsdorffii Desf.           [Ref. 6] - Copaifera Langsdorffii Desf.           [Ref. 6] - Copaifera Langsdorffii Desf.           [Ref. 6] - Copaifera Langsdorffii Desf.           [Ref. 6] - Copaifera Langsdorffii Desf.           [Ref. 6] - Copaifera Langsdorffii Desf. | Listar todos       |
| Item CID(s) relacionada(s)                                                                                                    | Adicionar<br>Ações |
|                                                                                                    | Cancelar Salvar    |

Figura 6 -Cadastro de Tecnologias - Adicionar Medicamento.

Após Adicionar, o medicamento escolhido é <u>fixado</u> no final da aba. Os itens adicionados podem ser <u>excluídos</u> no ícone **Remover Item**, bem como <u>acrescentar</u> <u>outros</u> Medicamentos, Procedimentos e/ou Produtos na mesma ação.

| Cadastro de Tecnol             | ogias           |          |                       | ×               |
|--------------------------------|-----------------|----------|-----------------------|-----------------|
| Medicamentos                   | Procedimentos   | Produtos |                       |                 |
| Registrado ANVIS<br>Selecione: | SA ○Não regist  | rado     |                       | Listar todos    |
| Pesquisar                      |                 |          |                       | ~               |
| CID associada:                 |                 |          |                       |                 |
| Pesquisar                      |                 |          |                       |                 |
|                                |                 |          |                       | Adicionar       |
| ltem                           |                 |          | CID(s) relacionada(s) | Ações           |
| 1119-361-12-4 - Me             | etilsamidorfano |          |                       | ×               |
|                                |                 |          |                       |                 |
|                                |                 |          |                       | Cancelar Salvar |

Figura 7 – Cadastro de Tecnologias – Medicamento adicionado.

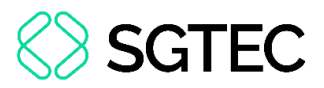

Se desejar adicionar procedimentos, clique na aba **Procedimentos**. Selecione se ele é **Registrado SIGTAP** <u>ou</u> **Não registrado**, escolha o procedimento em **Listar todos** <u>ou</u> digite o nome do procedimento no <u>campo de busca</u>, clique nele e, em seguida em **Adicionar**.

| Cadastro de Tecnologias                                                                                                    |                       | ×                 |
|----------------------------------------------------------------------------------------------------|-----------------------|-------------------|
| Medicamentos       Procedimentos       Produtos <ul> <li>Registrado SIGTAP</li> <li>Não registrado</li> <li>Selecione:</li> </ul> <li>Pesquisar</li> <li>CID associada:         <ul> <li>Pesquisar</li> </ul> </li> |                       | Listar todos<br>~ |
| Item<br>0201010291 - Biopsia de Nervo<br>1119-361-12-4 - Metilsamidorfano                                                                                                    | CID(s) relacionada(s) | Ações<br>X<br>X   |
|                                                                                                    | Cance                 | elar Salvar       |

Figura 8 - Cadastro de Tecnologias - Adicionar Procedimentos.

Se desejar adicionar produto, clique na aba **Produtos**. Selecione se ele é **Registrado SIGTAP** <u>ou</u> **Não registrado**, escolha o produto em **Listar todos** <u>ou</u> digite o nome do produto no <u>campo de busca</u>, clique nele e em seguida em **Adicionar**. Para finalizar o **Cadastro de Tecnologias**, clique em **Salvar**.

| Cadastro de Tecnologias                         |                       | ×               |
|-------------------------------------------------|-----------------------|-----------------|
| Medicamentos Procedimentos Produtos             |                       |                 |
| ● Registrado SIGTAP ○ Não registrado Selecione: |                       | Listar todos    |
| Pesquisar                                       |                       | ~               |
| CID associada:                                  |                       |                 |
| Pesquisar                                       |                       |                 |
|                                                 |                       | Adicionar       |
| Item                                            | CID(s) relacionada(s) | Ações           |
| 0211070122 - Eletrococleografia                 |                       | ×               |
| 0201010291 - Biopsia de Nervo                   |                       | ×               |
| 1119-361-12-4 - Metilsamidorfano                |                       | ×               |
|                                                 |                       |                 |
|                                                 |                       | Cancelar Salvar |

Figura 9 - Cadastro de Tecnologias – Adicionar Produtos.

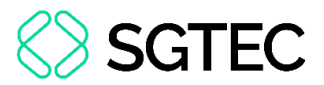

Ao Salvar, o sistema exibe uma <u>notificação</u> para que <u>confirme</u> se Todas as Tecnologias/CIDs foram cadastradas. Clique em OK para confirmar e prosseguir.

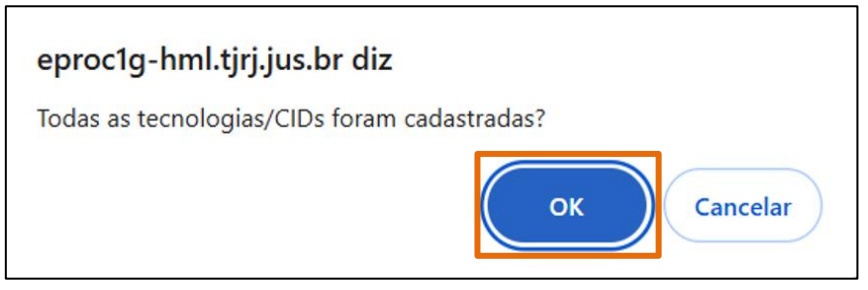

Figura 10 - Notificação de confirmação.

Ao confirmar, o sistema retorna à tela de **Peticionamento Eletrônico**. Após incluir o(s) assunto(s) desejado(s), selecione a **Competência** referente à **Fazenda Pública (Saúde)**.

| ssuntos selecionados<br>Outro Assunto:                                                                                     |                          |       |  |  |  |
|----------------------------------------------------------------------------------------------------|--------------------------|-------|--|--|--|
| Selecione o assunto na árvore e clique em 'Incluir'                                                                        |                          |       |  |  |  |
| Incluir Limpar                                                                                                    |                          |       |  |  |  |
| Assunto Principal                                                                                                    | Pedido de<br>medicamento | Ações |  |  |  |
| 15040101 - CADEIRA DE RODAS / CADEIRA DE BANHO /<br>CAMA HOSPITALAR, FORNECIMENTO DE INSUMOS,<br>PÚBLICA, DIREITO DA SAÚDE | Adicionar                | ×     |  |  |  |
| Competência:                                                                                                    |                          |       |  |  |  |
| Selecione uma competência                                                                                                  |                          | ~     |  |  |  |
| Selecione uma competência                                                                                                  |                          |       |  |  |  |
| Fazenda Pública (Geral)                                                                                                    |                          |       |  |  |  |
|                                                                                                    |                          |       |  |  |  |

Figura 11 - Assuntos selecionados - Selecionar Competência.

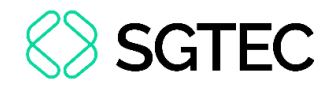

Clique em **Próxima** para prosseguir com a distribuição.

| CAMA HOSPITALAR, FORNECIMENTO DE INSUMOS,<br>PÚBLICA, DIREITO DA SAÚDE |          | Adicionar | ×                |
|------------------------------------------------------------------------|----------|-----------|------------------|
| Competência:                                                           |          |           |                  |
| Fazenda Pública (Saúde)                                                |          |           | ~                |
|                                                                        |          |           |                  |
| A                                                                      | Anterior | Próxima > | <u>C</u> ancelar |

Figura 12 – Próxima.

Em seguida, preencha os dados referente à Parte Autora e clique em Consultar.

| Peticionamento                   | Eletrônico (3 de 5) - Pa                    | rtes (autores)        |           |               |                    |                       |                  | 0                |
|----------------------------------|---------------------------------------------|-----------------------|-----------|---------------|--------------------|-----------------------|------------------|------------------|
| Informações do processo          | >> Assuntos >> <b>Partes Autoras</b> >> Par | tes Rés >> Documentos |           |               | C <u>o</u> nsultar | <u>N</u> ovo < Ante   | rior Próxima >   | <u>C</u> ancelar |
| Consulta<br><u>T</u> ipo Pessoa: | C <u>P</u> F:                               | Se <u>m</u> CPF:      | Outros Do | ocumentos:    |                    |                       |                  | Ações            |
| Pesquisar pelo nome:             |                                             |                       |           |               |                    |                       | Consultar        |                  |
| Partes <u>(autores)</u> a utili  | izar neste ajuizamento                      |                       |           |               |                    |                       |                  |                  |
|                                  | Nome                                        | CPF / CNPJ            |           | Tipo de Parte | Principal?         | Tipo<br>Representação | Justiça Gratuita | Ações            |
| Ver totalizador de partes        | 3                                           |                       |           |               |                    |                       |                  |                  |

Figura 13 - Peticionamento Eletrônico - Partes (autores).

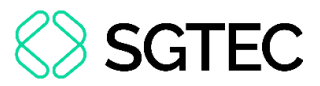

Ao realizar a **Consulta**, <u>a parte</u> constará na seção **Resultado da Busca**. <u>Verifique se</u> <u>os dados estão corretos</u> e marque se será a **Principal**. Na coluna **Ações**, clique em **Incluir** para que à parte seja incluída na seção **Partes (autores) a utilizar neste ajuizamento**.

| Consulta                            |                                                      |                                 |                 |                                  |                            |            |                       |                                   |          |
|-------------------------------------|------------------------------------------------------|---------------------------------|-----------------|----------------------------------|----------------------------|------------|-----------------------|-----------------------------------|----------|
| <u>T</u> ipo Pessoa:<br>Pessoa Físi | C <u>P</u> F:                                        | Se                              | e <u>m</u> CPF: | C: Outro                         | colha o Tipo               |            |                       |                                   | Ações    |
| P <u>e</u> squisar pel              | o nome:                                              |                                 |                 |                                  |                            |            |                       | Consultar                         |          |
| Resultado(s)<br>Pessoa<br>Física    | da busca:<br>CPF / CNPJ                              | Nome / Razão Social<br>FERNANDO |                 | Inform<br>Data Nascim.: 04/03/19 | ações Extras<br>156 - Mãe: |            | Principal<br>Sim V    | Partes locali<br>Ações<br>Incluir | zadas 1. |
| Partes <u>(autor</u>                | Partes <u>(autores)</u> a utilizar neste ajuizamento |                                 |                 |                                  |                            |            |                       |                                   |          |
|                                     | Nome                                                 |                                 |                 | CPF / CNPJ                       | Tipo de Parte              | Principal? | Tipo<br>Representação | Justiça Gratuita                  | Ações    |

Figura 14 - Inclusão da parte autora.

Caso queira, escolha o Tipo Representação da parte clicando em Definir.

Na coluna Justiça Gratuita, selecione se é Requerida ou Não Requerida.

Caso queira adicionar outra **Parte Autora**, repita o procedimento anterior. Para prosseguir, clique em **Próxima**.

| Peticionamento                                   | Eletrônico (3 de 5) - Pa                   | artes (autores)         |                |                             |                    |                       |                  | 0                |
|--------------------------------------------------|--------------------------------------------|-------------------------|----------------|-----------------------------|--------------------|-----------------------|------------------|------------------|
| Informações do processo                          | >> Assuntos >> <b>Partes Autoras</b> >> Pa | irtes Rés >> Documentos |                |                             | C <u>o</u> nsultar | <u>N</u> ovo < Anter  | rior Próxima >   | <u>C</u> ancelar |
| Tipo Pessoa: Pessoa Física  Pesquisar pelo nome: | C <u>P</u> F:                              | ☐ Se <u>m</u> CPF:      | Outros<br>Esco | Documentos:<br>Iha o Tipo ← |                    |                       | Consultar        | Ações            |
| Partes <u>(autores)</u> a util                   | izar neste ajuizamento                     |                         |                |                             |                    | Tipo                  | Consultar        |                  |
|                                                  | Nome                                       | CPF / CNPJ              |                | Tipo de Parte               | Principal?         | Representação         | Justiça Gratuita | Ações            |
| FERNANDO                                         |                                            |                         |                | AUTOR                       | Sim                | Definir<br>(Opcional) | Requerida 🗸      | ×                |

Figura 15 – Dados das Partes (autores) a utilizar neste ajuizamento.

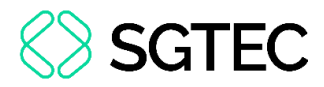

Em seguida, <u>preencha os dados</u> referente à **Parte Ré**, conforme o passo anterior. Após inclusão da(s) Parte(s) desejada(s), clique em **Próxima**.

| Peticionamento Eletrônico (4 de 5) -                     | Partes ( Réus )            |                            |                               |                       |           | ?                |
|----------------------------------------------------------|----------------------------|----------------------------|-------------------------------|-----------------------|-----------|------------------|
| Informações do processo >> Assuntos >> Partes Autoras >> | > Partes Rés >> Documentos |                            |                               |                       |           |                  |
|                                                          |                            |                            | C <u>o</u> nsultar <u>N</u> o | ovo < Anterior        | Próxima > | <u>C</u> ancelar |
| Consulta                                                 |                            |                            |                               |                       |           |                  |
| <u>T</u> ipo Pessoa: C <u>P</u> F:                       | Se <u>m</u> CPF:           | Outros <u>D</u> ocumentos: |                               |                       |           | Ações            |
| Pessoa Física 🗸                                          | ~                          | Escolha o Tipo 🛛 🗸         |                               |                       |           |                  |
| P <u>e</u> squisar pelo nome:                            |                            |                            |                               | Co                    | nsultar   |                  |
| Partes <u>( réus )</u> a utilizar neste ajuizamento      |                            |                            |                               |                       |           |                  |
| Nome                                                     | CPF / CNP.                 | Tipo de Parte              | Principal?                    | Tipo<br>Representação | Ações     | 5                |
|                                                          |                            |                            |                               |                       |           |                  |

Figura 16 - Peticionamento Eletrônico - Partes (Réus).

O sistema exibe a tela de **Peticionamento Eletrônico – Documentos**. Selecione as **Informações Adicionais** do processo e clique em **Escolher Arquivo** para adicionar um documento.

| eticionamento E                         | letrônico (5 de 5) - [                | Documentos                                                                                                    |  |  |  |  |
|-----------------------------------------|---------------------------------------|----------------------------------------------------------------------------------------------------|--|--|--|--|
| ormações do processo >> .               | Assuntos >> Partes Autoras >> I       | Partes Rés >> <b>Documentos</b><br>< Retornar para Etapa Inicial < Anterior <mark>Finalizar</mark> Salvar para <u>D</u> istribuição Futura <u>C</u> ancel      |  |  |  |  |
| nformações Adicionais-                  |                                       |                                                                                                    |  |  |  |  |
| Requer prioridade de trar               | mitação - Doença grave                | Requer Liminar/Antecipação de Tutela                                                                                                    |  |  |  |  |
| Requer prioridade de tramitação - Idoso |                                       |                                                                                                    |  |  |  |  |
| Requer prioridade de trar               | mitação - Criança e Adolescente       | Processo com pessoa enquadrada na LEI 14.289                                                                                                    |  |  |  |  |
| 🗌 Opção por Juízo 100% D                | igital                                |                                                                                                    |  |  |  |  |
| Arquivo 🕜<br>Tipo<br>Sigilo             | Escolher arquivo Sem Sigilo (Nível 0) | Listar todos                                                                                                    |  |  |  |  |
|                                         |                                       |                                                                                                    |  |  |  |  |
| Seq ⑦ Formato No                        | Documentos sele                       | Confirmar seleção de documentos<br>cionados e ainda não utilizados em movimentação<br>Tipo Documento Sigilo Data Envio Assoc. Assinaturas Digitais Obs Excluir |  |  |  |  |

Figura 17 - Peticionamento Eletrônico – Documentos - Incluir Documentos.

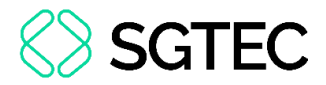

Após escolher o arquivo, preencha o Tipo do documento que o arquivo representa,

selecione o nível de Sigilo e clique em Confirmar Seleção de documentos.

|                                                                                                   | Adicio                      | onar mais Doc | umentos   Digitar | Documen  | to   Opções | Avançadas |          |     |  |
|---------------------------------------------------------------------------------------------------|-----------------------------|---------------|-------------------|----------|-------------|-----------|----------|-----|--|
| - ] Documento                                                                                     | 1 Escolher arc              | quivo Arquiv  | o 00001 - 00 Ass  | sinada.p | df 1.5MB    |           | istar to | dos |  |
| Tipo PETIÇÃO INICIAL                                                                              |                             |               |                   |          |             |           |          | 005 |  |
| Sigilo                                                                                            | Sigilo Sem Sigilo (Nível 0) |               |                   |          |             |           |          |     |  |
| Confirmar seleção de documentos<br>Documentos selecionados e ainda não utilizados em movimentação |                             |               |                   |          |             |           |          |     |  |
|                                                                                                   |                             |               |                   |          |             |           |          |     |  |

Figura 18 - Seleção de dados do Documento.

O documento é incluído na seção de **Documentos selecionados e ainda não utilizados em movimentação**. Nesta seção é possível <u>alterar</u> as informações selecionadas anteriormente, **Assoc. Assinaturas Digitais** e/ou **Excluir** o arquivo de documento incluído. Para prosseguir com o peticionamento, clique em **Finalizar**.

|          | Adicionar mais Documentos   Digitar Documento   Opções Avançadas                                  |                                                       |               |         |         |         |                         |                      |                                      |         |                  |
|----------|---------------------------------------------------------------------------------------------------|-------------------------------------------------------|---------------|---------|---------|---------|-------------------------|----------------------|--------------------------------------|---------|------------------|
| '        | Arquivo 🕡                                                                                         | Escolher arquivo                                      |               |         |         |         |                         |                      | Liet                                 | or todo |                  |
|          | Тіро                                                                                              |                                                       |               |         |         |         |                         |                      | List                                 |         | ]                |
|          | Sigilo Sem Sigilo (Nível 0)                                                                       |                                                       |               |         |         |         | ~                       |                      |                                      |         |                  |
|          | Confirmar seleção de documentos<br>Documentos selecionados e ainda não utilizados em movimentação |                                                       |               |         |         |         |                         |                      |                                      |         |                  |
| Seq ()   | Formato                                                                                           | Nome Documento                                        | Tamanho       | Tipo Do | cumento |         | Sigilo                  | Data Envio           | Assoc. Assinaturas Digitais          | Obs     | Excluir          |
| \$ 1     | PDF                                                                                               | Arquivo 00001 - 000003 - Peticao Inicial Assinada.pdf | 1547746 bytes | Alterar | INIC    | Alterar | Sem Sigilo (Nível 0)    | 28/03/2025 14:19:22  | Associar (Opcional)                  |         | ×                |
| Total: 1 | Total: 1547746 bytes                                                                              |                                                       |               |         |         |         |                         |                      |                                      |         |                  |
|          |                                                                                                   |                                                       |               |         |         | < Retor | rnar para Etapa Inicial | < Anterior Finalizar | Salvar para <u>D</u> istribuição Fut | ura     | <u>2</u> ancelar |

Figura 19 – Finalizar peticionamento.

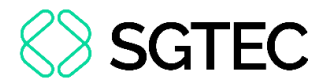

Por fim, o sistema exibe a janela **Peticionamento Eletrônico**. Leia o **Resumo das Informações** e confira se todas estão de acordo. Para prosseguir, clique em **Confirmar ajuizamento**.

| Peticionamento Eletrônico                                                                                                    | 0        |
|----------------------------------------------------------------------------------------------------|----------|
| Resumo das Informações                                                                                                    |          |
| Desejo entrar com a ação em:<br>Comarca da Capital                                                                              |          |
| Rito do Processo:<br>RITO ORDINÁRIO (COMUM)                                                                                     |          |
| <i>Tipo de Ação:</i><br>Ação Civil Pública                                                                                      |          |
| Sigilo:<br>Sem Sigilo (Nível 0)                                                                                                 |          |
| Assunto Principal:<br>Cadeira de rodas / cadeira de banho / cama hospitalar, Fornecimento de insumos, Pública, DIREITO DA SAÚDE |          |
| Partes :<br>FERNANDO (Principal)<br>X<br>MUNICIPIO DE ARMACAO DE BUZIOS (Principal)                                             |          |
| Distribuição preparada para:<br>- ADVOGADO                                                                                      |          |
|                                                                                                    |          |
| Confirmar ajuizamento do processo?<br>Confirmar ajuizamento                                                                     | Cancelar |

Figura 20 - Resumo das informações - Confirmar ajuizamento.

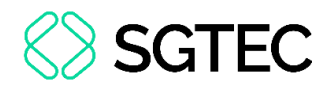

### 3. Visualização de Processo com Dados de Saúde

Na <u>capa do processo</u>, são disponibilizadas para <u>visualização</u> do advogado as informações lançadas a respeito dos **Dados de Saúde** nas seções **Assuntos** e **Tecnologias de Saúde**.

| onsulta Processua                                                                                                    | I - Detalhes do I                              | Processo                                                           |                                                 |                              |                       |                   | 0     |
|----------------------------------------------------------------------------------------------------|------------------------------------------------|--------------------------------------------------------------------|-------------------------------------------------|------------------------------|-----------------------|-------------------|-------|
| doso                                                                                                    |                                                |                                                                    |                                                 | Download Completo            | <u>N</u> ova Consulta | Im <u>p</u> rimir | Volta |
| Nº do processo                                                                                                    | Classe da ação: 🖅<br><b>Ação Civil Pública</b> | Competência<br>Fazenda Pública (Saúde)                             | Data de autuação:<br><b>28/03/2025 14:37:30</b> | Situação<br><b>MOVIMENTO</b> |                       |                   |       |
| Órgão Julgador: 🔚<br>Juízo da 1ª Vara da Fazenda Pe                                                                                                    | ública da Comarca da Capi                      | Juiz(a): 🔄<br>ital SIMONE                                          |                                                 |                              |                       |                   |       |
| Lembretes 🤌 📄 Novo                                                                                                    |                                                |                                                                    |                                                 |                              |                       |                   |       |
| ∃ Assuntos 🗐                                                                                                    |                                                |                                                                    |                                                 |                              |                       |                   |       |
| Código                                                                                                    | Descrição Principal                            |                                                                    |                                                 |                              |                       |                   |       |
|                                                                                                    |                                                |                                                                    |                                                 |                              |                       | Sauut             | -     |
| 15040101 Cadeira de rodas                                                                                                    | s / cadeira de banho / cam                     | a hospitalar, Fornecimento de ir                                   | nsumos, Pública, DIREITO D                      | A SAÚDE                      | Sim                   | - Sauce           | 2     |
| 15040101 Cadeira de rodas                                                                                                    | s / cadeira de banho / cam                     | a hospitalar, Fornecimento de ir                                   | nsumos, Pública, DIREITO D                      | IA SAÚDE                     | Sim                   | - Sauce           | -     |
| 15040101     Cadeira de rodas       Manter Assuntos Aberto       Tecnologias de Saúde                                                                                  | s / cadeira de banho / cam                     | a hospitalar, Fornecimento de ir                                   | nsumos, Pública, DIREITO D                      | NA SAÚDE                     | Sim                   |                   | -     |
| 15040101 Cadeira de rodas Manter Assuntos Aberto Tecnologias de Saúde Item                                                                                             | s / cadeira de banho / cam                     | a hospitalar, Fornecimento de ir<br>Registrado ANVI:               | nsumos, Pública, DIREITO D<br>SA/SIGTAP         | NA SAÚDE<br>CID(s) re        | Sim                   |                   |       |
| 15040101     Cadeira de rodas       Manter Assuntos Aberto       Tecnologias de Saúde       Item       0211070122 - Eletrococleogra                                    | s / cadeira de banho / cam                     | a hospitalar, Fornecimento de in<br>Registrado ANVI:<br>Sim        | nsumos, Pública, DIREITO D<br>SA/SIGTAP         | NA SAÚDE                     | Sim<br>elacionada(s)  |                   |       |
| 15040101     Cadeira de rodas       Manter Assuntos Aberto       Tecnologias de Saúde       Item       0211070122 - Eletrococleogra       0201010291 - Biopsia de Nerv | s / cadeira de banho / cam<br>fia              | a hospitalar, Fornecimento de ir<br>Registrado ANVI:<br>Sim<br>Sim | nsumos, Pública, DIREITO D<br>SA/SIGTAP         | A SAÚDE                      | Sim                   |                   |       |

Figura 21 - Capa do processo com dados de saúde – Visão do Advogado.

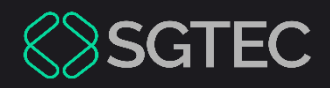

### **DÚVIDAS?**

Entre em contato com o nosso Atendimento:

SGTEC.ATENDIMENTO@TJRJ.JUS.BR

ATENDIMENTO POR TELEFONE (21) 3133-9100

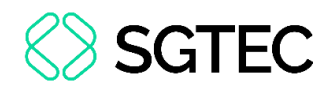

#### 4. Histórico de Versões

| Versão | Data       | Descrição da alteração   | Responsável    |
|--------|------------|--------------------------|----------------|
| 1.0    | 28/03/2025 | Elaboração do Documento. | Ygor Fernandes |
| 1.0    | 01/04/2025 | Revisão do Documento     | Sílvia Varela  |